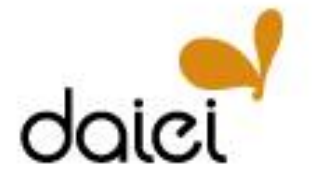

## 2021年8月6日

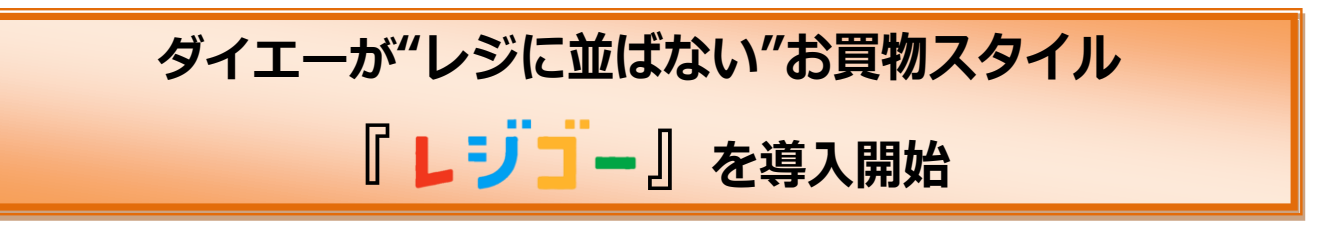

ダイエーは8月より "レジに並ばない" お買物スタイル 「どこでもレジ レジゴー (以下、レジゴー)」 の導入を開始しますので、お知らせします。

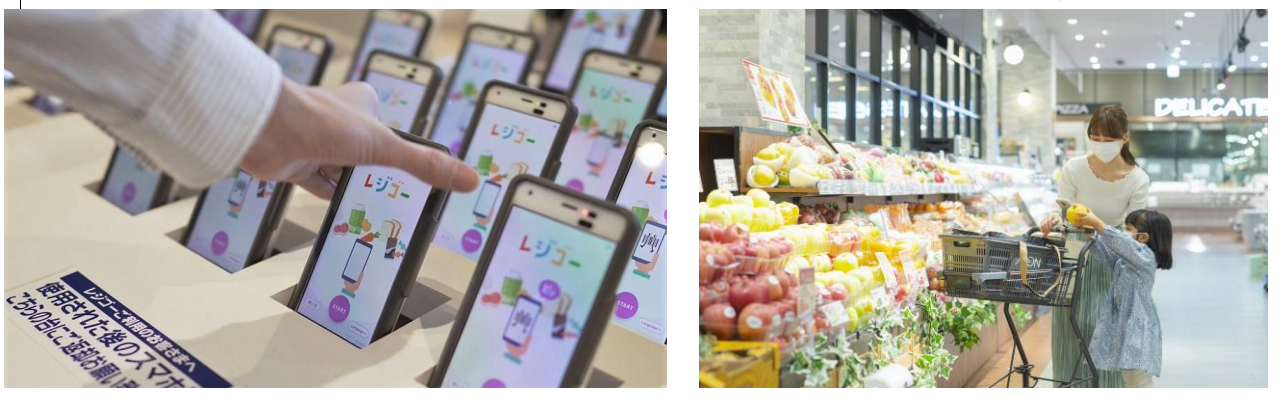

当社は、最新のデジタル施策の積極的な活用を通じて、新たな販促施策やお買い物体験の提供、AI を活用した働き方の見直しにより、お客さま満足度の向上と生産性の改善につとめています。

コロナ禍において、できるだけ非対面・非接触で買い物を済ませたい、レジで並ぶ手間や時間を省き たいというニーズが高まっていることを受けて、当社ではネットスーパーの拡充やセミセルフ/キャッ シュレスフルセルフレジの導入などを進めており、今回新たに「レジゴー」を導入いたします。

「レジゴー」は、貸出用の専用スマートフォン、またはお客さまのスマートフォンでお客さま自身が 商品のバーコードをスキャンし、専用レジで会計するイオンの新しいお買物スタイルです。自身でスキ ャンすることでお客さまのペースでお買物ができるほか、スマホ画面で購入商品の確認ができるため、 買い忘れ防止にもつながります。スキャン終了後も専用レジの2次元バーコードを読み取り、買物デー タを連携、お支払い方法を選択するだけで簡単にお会計ができるため、"レジに並ばない""レジ待ち時 間なし"を可能としています。

当社は今後も最新のデジタル設備を活用し、あらゆるプロセスにおけるデジタル化の推進をめざして まいります。

記

<レジゴー導入開始について>

- 1. 名称 「どこでもレジ レジゴー」
- 2. 導入店舗と導入開始日

| 店名          | 所在地             | 導入開始日     |
|-------------|-----------------|-----------|
| ダイエー東大島店    | 東京都江東区大島7-38-30 | 8月24日 (火) |
| ダイエー南砂町スナモ店 | 東京都江東区新砂3-4-31  | 8月26日(木)  |

※画像はすべてイメージです。

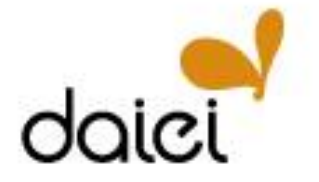

## **News Release**

3. レジゴーの流れ

(1) 店頭に設置してある「貸出用の専用スマートフォン」使用時の流れ

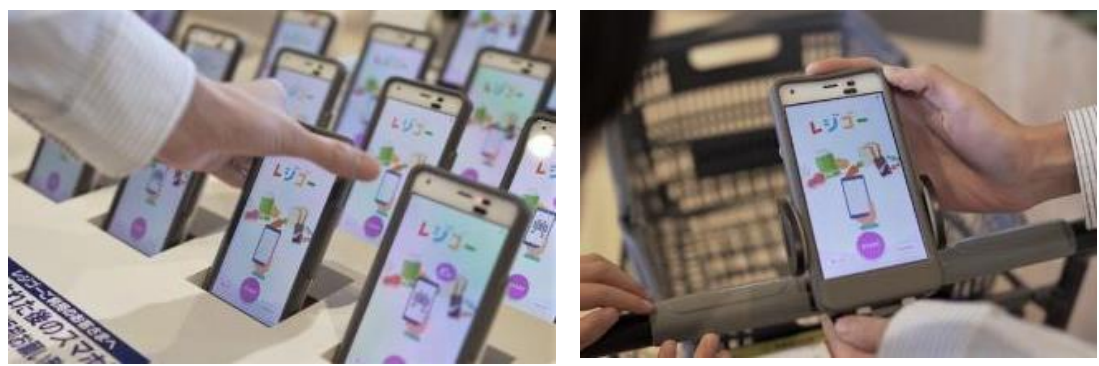

①店舗入口付近にて専用スマホを手に取ります。カートをご利用いただく場合は、スマホホルダーにセットします。

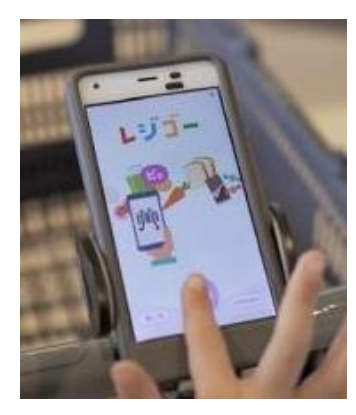

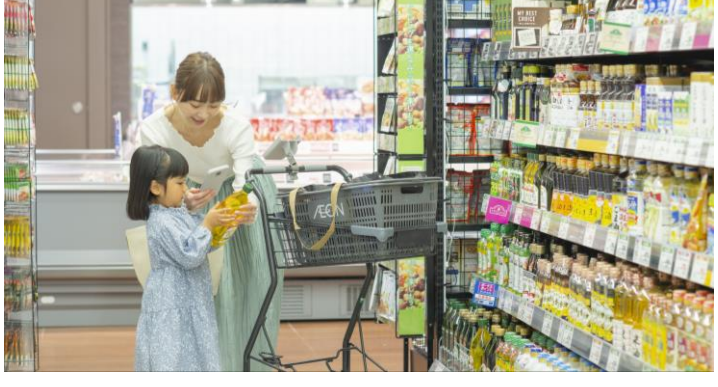

②画面上のスタートを 押してお買物へゴー!

③専用スマホのカメラで購入する商品のバーコードをスキャン! 野菜や果物などバーコードが付いていない商品は、画面上の タッチパネルでも商品を選択できます。

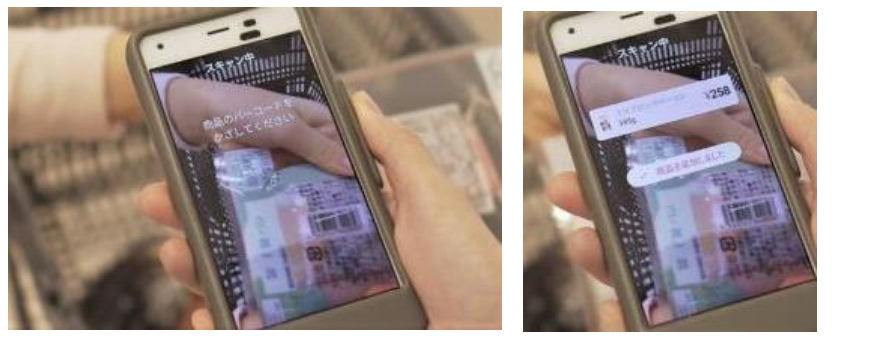

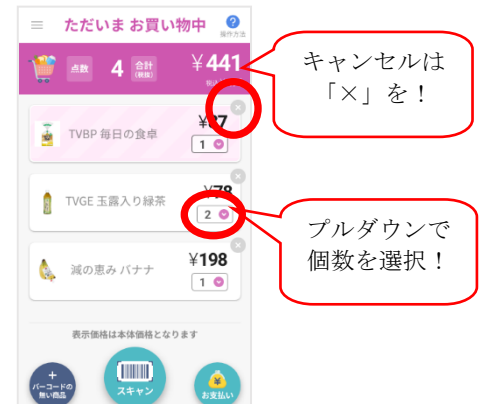

④スキャンすると、画面上に商品が追加されます。購入商品は一覧として確認ができるため、買い忘れ防止にもつながります。複数点買う場合は、画面上のプルダウンで個数を選択し、キャンセルは「×」を押すだけなので簡単!

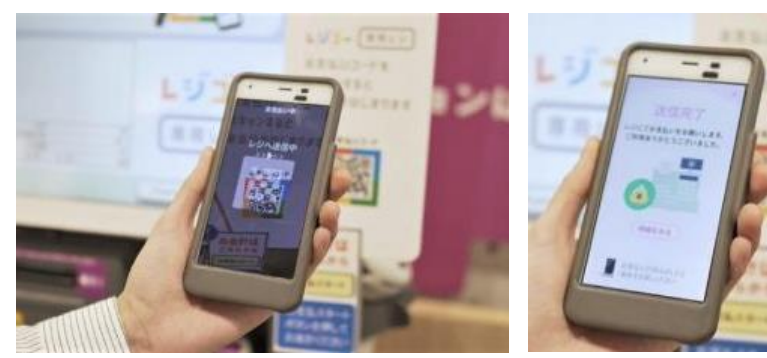

⑤お会計は、専用スマホ内の「お支払い」を押した後に、専用レジの 2次元バーコードを読み取るだけで、お買物データの送信が可能に!

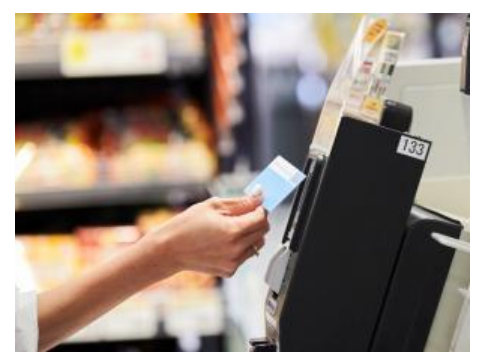

⑥現金、電子マネー「WAON」、クレジット 決済をご選択いただけます。

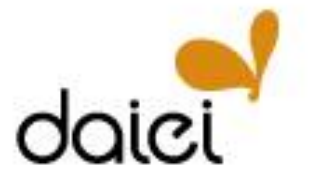

(2) 「レジゴー」アプリの操作時の流れ

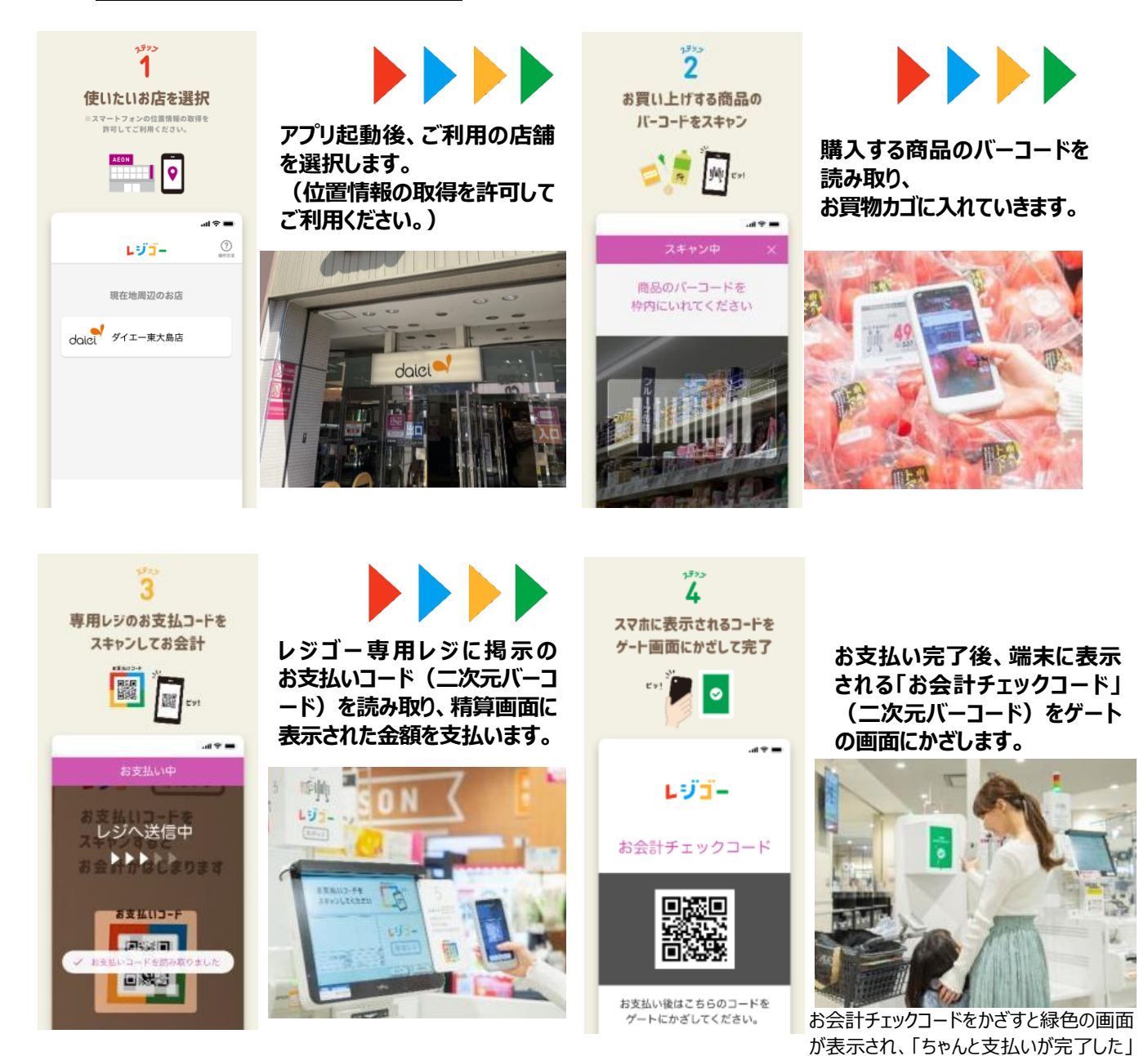

## 【「レジゴー」非接触パネル\*のご紹介】

「レジゴー」をさらに安全・安心にお使いいただけるよう、指を近づけ るだけで操作ができる「非接触パネル」を導入します。 ※非接触センサーを取り付けた会計パネルです。

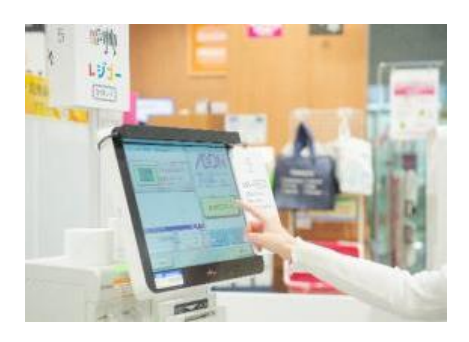

という安心感も得られます。